## **HB CARD CONTROL - NEW USER GUIDE**

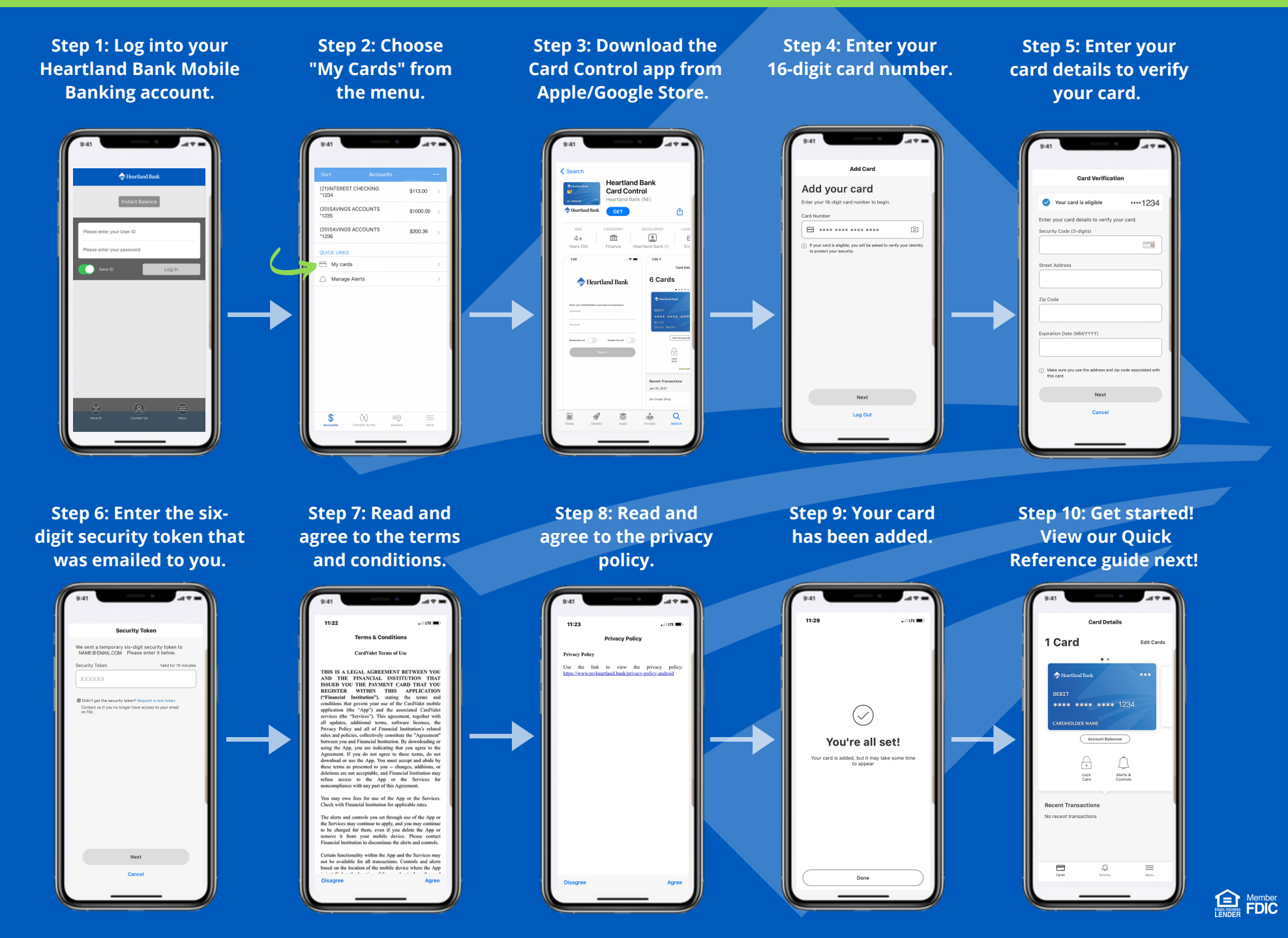